## ESA では追加の内部ドメインのメールをどのようにして受け入れますか。

目次

ESA の追加内部ドメインのためのメールを受け入れる方法

## ESA の追加内部ドメインのためのメールを受け入れる方法

環境: Cisco E メール セキュリティ アプライアンス(ESA)、AsyncOS のすべてのバージョン

- ESA のドメインのためのメールを受け入れるために、受信者のアクセス表(RATS)のその ドメインのためのエントリを作成して下さい。GUI で、メールポリシーを>受信者のアク セス表(RATS)選択して下さい。リスナー ドロップダウン リストに概要から正しいリスナ ーを選択して下さい。受信者を『Add』 をクリック して下さい。受信者の Address フィー ルドでドメイン名を入力して下さい。操作ドロップダウン リストから『Accept』 を選択 し て下さい。設定によっては、着信メールポリシーをチェックしたいと思うかもしれません 。宛先ホストに渡すために SMTP ルート エントリを入力して下さい。ネットワーク> SMTP ルーティングを選択して下さい。ルートを『Add』 をクリック し、新しいドメイン および対応する宛先ホスト IP アドレスを入力して下さい。
- 2. ESA の IP を指すようにドメインができるように MXレコードを調節して下さい。 **注:** ESA のこの調整は行われません。
- これらの方法のどちらかを使用して設定をテストして下さい: トレース ユーティリティを使用して下さい CLI で trace コマンドを使用して下さい。GUI では、システム 管理 > トレースに行って下さい。ドメインにテスト メッセージを送って下さい。 メッセージがシステムまたは使用メッセージ トラッキングをどのように通ったかメール ログをチェックできます